## T.A.P PeopleSoft Password Reset

- 1. Visit the Training Access Portal: <u>https://login.tap.uh.edu/</u>
- 2. Click on "PeopleSoft Password Reset."

| User ID:                                 | Help +                     |
|------------------------------------------|----------------------------|
| Password:                                | People Soft Password Reset |
| Log In                                   | on nesoties                |
| Invalid User Id and/or Password          | Useful Links               |
| Having problems logging in? Let us know. | UH Central                 |
|                                          | UH Clear Lake              |
|                                          | UH Downtown UH Victoria    |

3. Enter your Employee Number and click "Continue."

| you can have a new password emailed to you.                                                |         |          |  |
|--------------------------------------------------------------------------------------------|---------|----------|--|
| Enter your User ID below. This will be used to find your profile, in order to authenticate | you.    |          |  |
| Don't know your User ID? Click Here                                                        |         |          |  |
|                                                                                            | User ID |          |  |
|                                                                                            |         | Continue |  |
|                                                                                            |         |          |  |

- 4. The next screen will depend upon what you have done in the past.
  - 4a. If you have previously set up password security questions, it will ask you for them.
  - 4b. If you have not previously set up security questions, it will ask for your date of birth.
  - 4c. Answer whichever prompt you receive and click "Email New Password."

| Please answer the following question below for user validation. |          |                                       |
|-----------------------------------------------------------------|----------|---------------------------------------|
|                                                                 | Question | What high school did I graduate from? |
|                                                                 | Response |                                       |
|                                                                 |          | Email New Password                    |

Once you click on "Email New Password," the system will send you an automated e-mail with a new access password. **Depending on system backup, it may be immediate, or it may take several hours.** 

This will only change your PeopleSoft password - not your eServices/Email password.